### Choix de cours 4<sup>e</sup> secondaire

# En cliquant sur compléter le choix de cours le parent accède au choix de cours :

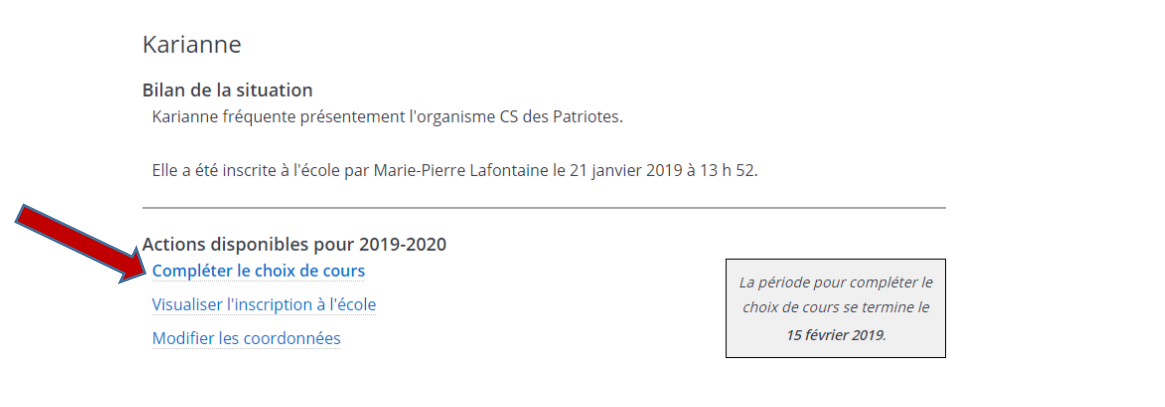

En 4<sup>e</sup> secondaire, l'élève devra choisir en ordre de préférence entre 5 profils :

- formation générale
- formation générale appliquée,
- projet pédagogique particulier en science
- projet pédagogique particulier en sports et aventure
- profil artistique

### • Choisir en ordre de préférence et soumettre les choix :

### Choix de cours 2019-2020

#### ECOLE SECONDAIRE DU MONT-BRUNO Sec.4

### Prioriser au minimum 3 profils et leurs cours. 2

Pour choisir vos profils :

1. CHOISIR CE PROFIL ? 1. Cliquer sur NON et sélectionner votre choix.

2. Cliquez sur VOIR LES COURS et sélectionner les cours désirés pour ce profil (s'il y a lieu).

3. Cliquer sur CONFIRMER MON CHOIX.

\*Dans l'éventualité d'un nombre trop élevé d'inscriptions dans les PPP, l'école procédera au choix des aléatoire.

<u>Réduire</u>

| FORMATION GÉNÉRALE 4                                                                        | FORMATION GÉNÉRALE<br>APPLIQUÉE 4                                                    |
|---------------------------------------------------------------------------------------------|--------------------------------------------------------------------------------------|
| Choisir ce profil ? 1er choix  Choisir ce profil ? 1er choix  Choisir ce choix              | Formation générale appliquée 4<br>Choisir ce profil ? Non ▼<br>Voir les cours » Non  |
| Voir les cours »                                                                            | 2e choix                                                                             |
| PPP SCIENCES 4                                                                              | PPP SPORTS ET                                                                        |
| Aucun changement d'option ne sera<br>accepté. Des frais pouvant aller<br><u>Voir tout</u> 📀 | Aucun changement<br>accepté. Des frais p 5e choix r<br><u>Voir tout</u> $\heartsuit$ |
| Choisir ce profil ? Non 🔻                                                                   | Choisir ce profil ? Non 🔻                                                            |
| Voir les cours »                                                                            | Voir les cours »                                                                     |
| SEC 4 PROFIL ARTISTIQUE                                                                     |                                                                                      |

Secondaire 4 Profil artistique

Choisir ce profil? Non ▼

Voir les cours 📎

Soumettre les choix

Les résultats 2018-2019 s'affichent, afin d'informer les parents et les aider à faire un choix :

| Résultats sommaires 2018-2019                    |     |  |
|--------------------------------------------------|-----|--|
| Éducation physique et à la santé<br>043202       | 78% |  |
| Science et technologie                           | 79% |  |
| Mathématique<br><sup>063226</sup>                | 76% |  |
| Histoire et éducation à la citoyenneté<br>087213 | 60% |  |
| Géographie                                       | 74% |  |
| Français, langue d'enseignement                  | 60% |  |
| Anglais, langue seconde - Programme de base      | 79% |  |
| Arts plastiques                                  | 88% |  |

### Voici les cours requis de la formation générale :

Choix de cours 2019-2020 pour le profil FORMATION GÉNÉRALE 4

#### ECOLE SECONDAIRE DU MONT-BRUNO

Sec.4 Nombre de périodes requises: 36

Formation générale 4

#### Cours attribués par l'école

Aucun changement de cours ne sera accepté.Dans l'éventualité d'un nombre trop élevé d'inscriptions dans les ppp, l'école procédera au choix des élèves de façon aléatoire. \*Seul les élèves admis à un PPP recevront une confirmation avant la rentrée.\*

<u>Réduire</u> 🛇

ÉTHIQUE ET CULTURE RELIGIEUSE ETH404 - 4 périodes

SCIENCE ET TECHNOLOGIE SCT404 - 4 périodes HISTOIRE DU QUÉBEC ET DU CANADA HEC404 - 4 périodes

Total de périodes 12

L'élève doit choisir en cliquant en ordre de préférence pour le domaine des langues (vous devez continuer la séquence 1,2,3 pour compléter le choix de cours pour chaque matière):

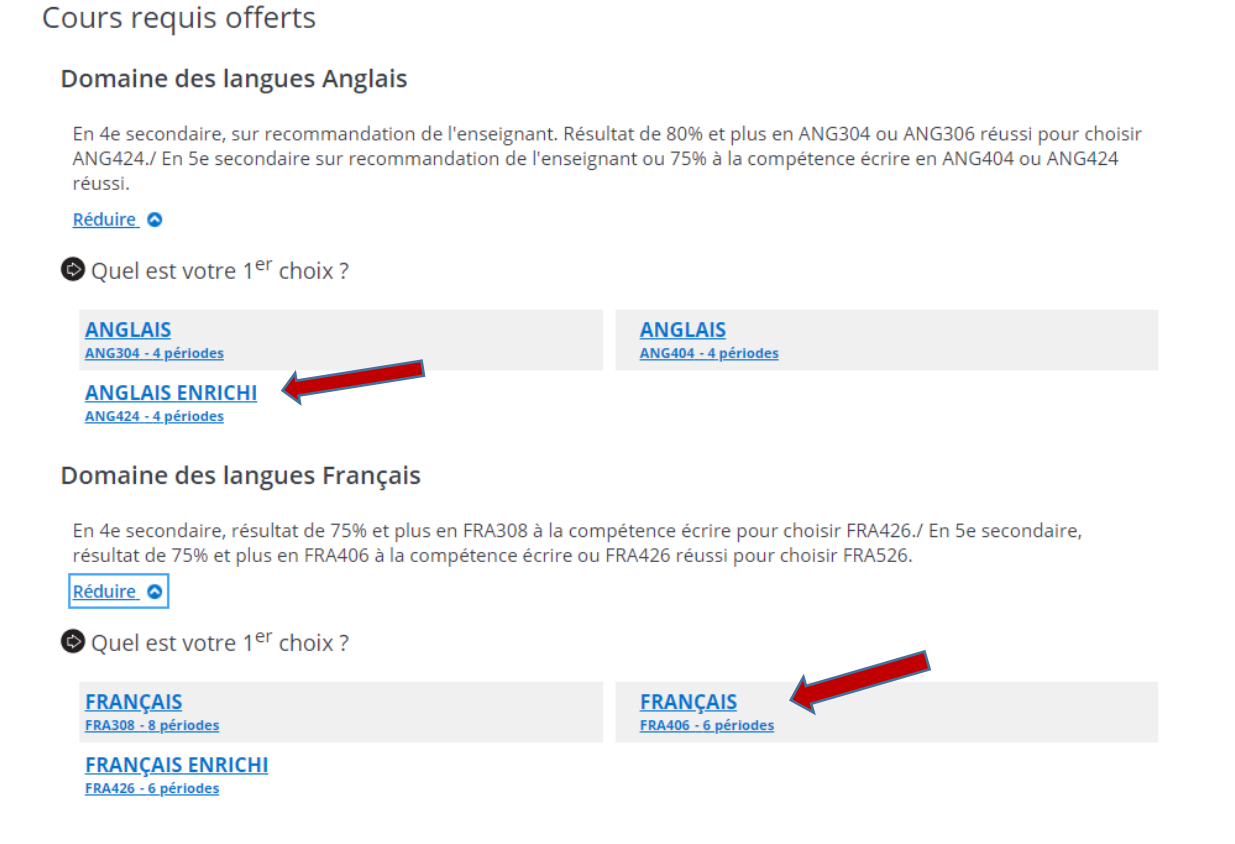

# L'élève doit choisir en cliquant en ordre de préférence les séquences mathématiques (vous devez continuer la séquence 1,2,3 pour compléter le choix de cours pour chaque matière):

#### Domaine de la mathématique

Pour choisir la séquence SN, en 4e secondaire l'élève doit avoir un résultat final de 75% et plus à la CD2 de MAT306. / En 5e secondaire pour choisir MAT5S6 l'élève doit avoir résussi MAT4S6 ou la passerelle.

<u>Réduire</u> 📀

Quel est votre 1<sup>er</sup> choix ?

MATHEMATIQUE MAT306 - 6 périodes MATHÉMATIQUE: SÉQUENCE CULTURE, SOCIÉTÉ ET TECHNIQ MAT4C6 - 6 périodes

MATHÉMATIQUE: SÉQUENCE SCIENCES NATURELLES MAT4S6 - 6 périodes

### L'élève doit choisir en cliquant en ordre de préférence un volet d'art obligatoire :

Cours complémentaires

#### Volets d'arts obligatoire 2 périodes

En 4e secondaire, un (1) cours optionnel à 2 périodes est accordé à l'élève. Indiquer 3 choix par ordre de préférence. Préalable pour MUG402, ou deux années récente en guitare./ En 5e secondaire, un (1) cours optionnel à 2 périodes est accordé à l'élève. Préalable pour MUG502, MUG434 ou MUG402 ou deux années d'expérience récente en guitare. Réduire

Quel est votre 1<sup>er</sup> choix ?

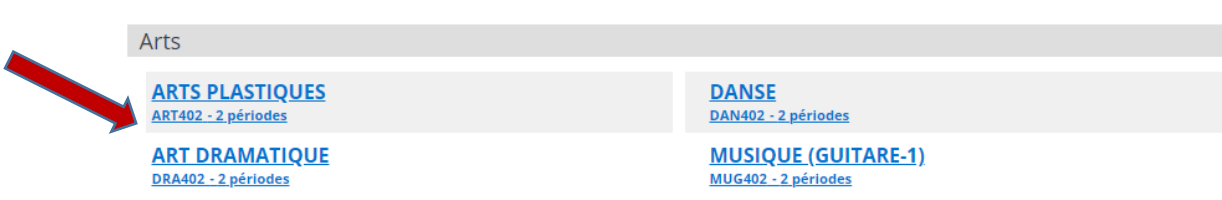

### Et ensuite choisir en cliquant en ordre de préférence, une option à 4 périodes :

#### **Options à 4 périodes**

En 4e année du secondaire, un (1) cours optionnel est accordé à l'élève. Indiquer 3 choix par ordre de préférence. Préalable pour MUG434, MUG304 ou deux années d'expérience récente en guitare./ En 5 année du secondaire, deux (2) cours optionnel sont accordés à l'élève. Préalable pour MUG534, MUG434 ou MUG402. Pour ARM594, préalable ARM494. Réduire

Quel est votre 1<sup>er</sup> choix ?

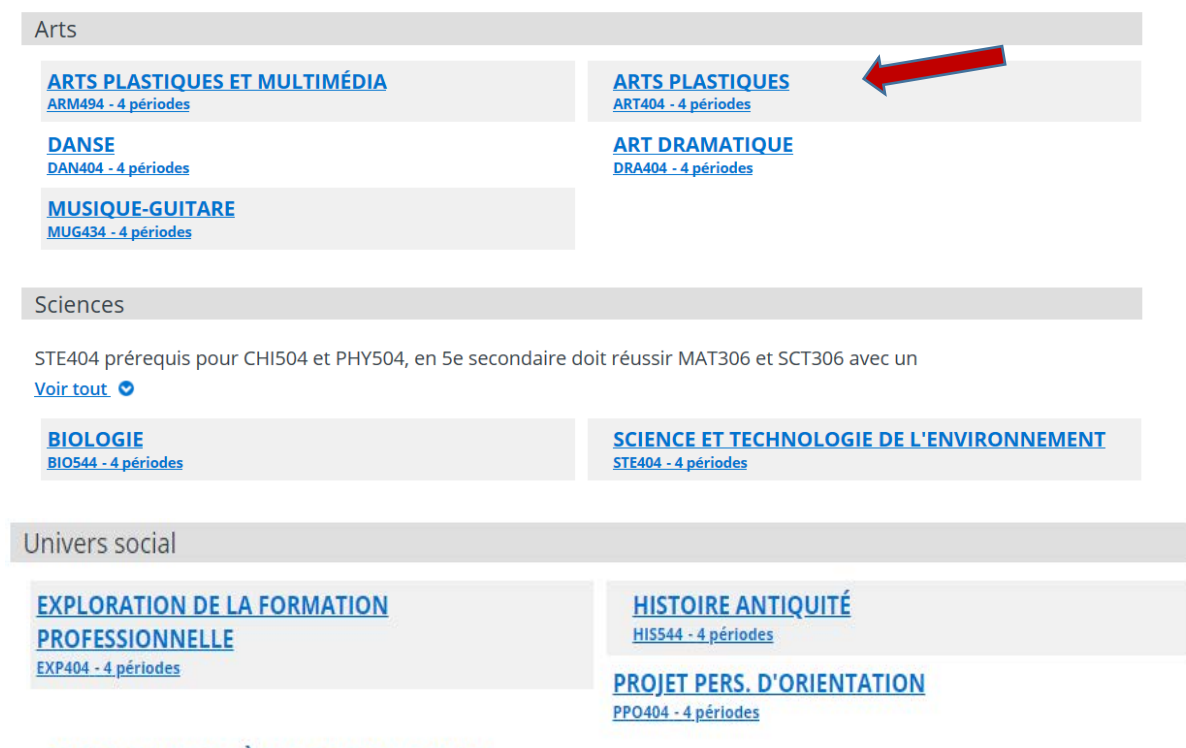

SENSIBILISATION À L'ENTREPRENEURIAT SEN504 - 4 périodes Et ensuite confirmer son choix. Ceci aura pour effet de valider son choix de cours et celui-ci sera transféré dans GPI.

Confirmer mon choix

### Voici les cours requis pour la formation générale appliquée:

L'élève doit choisir en cliquant en ordre de préférence pour le domaine des langues (vous devez continuer la séquence 1,2,3 pour compléter le choix de cours pour chaque matière):

Choix de cours 2019-2020 pour le profil FORMATION GÉNÉRALE APPLIQUÉE 4

#### ECOLE SECONDAIRE DU MONT-BRUNO

Sec.4 Nombre de périodes requises: 36

Formation générale appliquée 4

#### Cours attribués par l'école

Aucun changement de cours ne sera accepté.Dans l'éventualité d'un nombre trop élevé d'inscriptions dans les ppp, l'école procédera au choix des élèves de façon aléatoire. \*Seul les élèves admis à un PPP recevront une confirmation avant la rentrée.\*

#### Réduire 🛇

APPLICATIONS TECHNOLOGIQUES ET SCIENTIFIQUES ATS406 - 6 périodes

ÉTHIQUE ET CULTURE RELIGIEUSE ETH404 - 4 périodes

EDUC.PHYSIQUE ET À LA SANTÉ EDU402 - 2 périodes

HISTOIRE DU QUÉBEC ET DU CANADA HEC404 - 4 périodes

Total de périodes 16

### L'élève doit choisir en cliquant en ordre de préférence pour le domaine des langues (vous devez continuer la séquence 1,2,3 pour compléter le choix de cours pour chaque matière):

#### Cours requis offerts

#### Domaine des langues Anglais

En 4e secondaire, sur recommandation de l'enseignant. Résultat de 80% et plus en ANG304 ou ANG306 réussi pour choisir ANG424./ En 5e secondaire sur recommandation de l'enseignant ou 75% à la compétence écrire en ANG404 ou ANG424 réussi.

<u>Réduire</u>

Quel est votre 1<sup>er</sup> choix ?

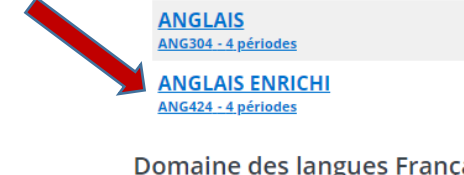

ANGLAIS ANG404 - 4 périodes

#### Domaine des langues Français

En 4e secondaire, résultat de 75% et plus en FRA308 à la compétence écrire pour choisir FRA426./ En 5e secondaire, résultat de 75% et plus en FRA406 à la compétence écrire ou FRA426 réussi pour choisir FRA526.

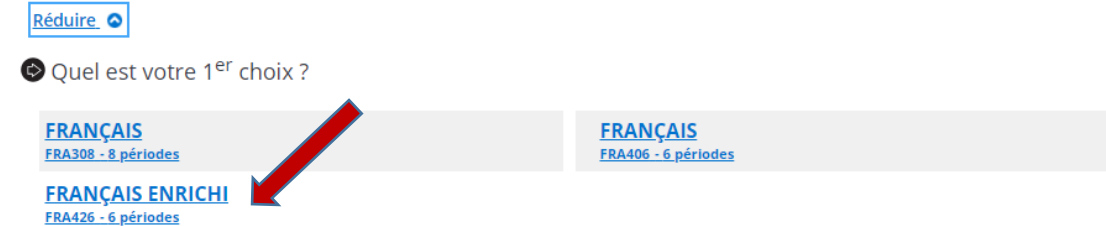

L'élève doit choisir en cliquant en ordre de préférence les séquences mathématiques (vous devez continuer la séquence 1,2,3 pour compléter le choix de cours pour chaque matière):

#### Domaine de la mathématique

Pour choisir la séquence SN, en 4e secondaire l'élève doit avoir un résultat final de 75% et plus à la CD2 de MAT306. / En 5e secondaire pour choisir MAT5S6 l'élève doit avoir résussi MAT4S6 ou la passerelle.

<u>Réduire</u> 📀

Quel est votre 1<sup>er</sup> choix ?

MATHEMATIQUE MAT306 - 6 périodes MATHÉMATIQUE: SÉQUENCE CULTURE, SOCIÉTÉ ET TECHNIQ MAT4C6 - 6 périodes

MATHÉMATIQUE: SÉQUENCE SCIENCES NATURELLES MAT4S6 - 6 périodes

# L'élève doit choisir en cliquant en ordre de préférence un volet d'art obligatoire :

Cours complémentaires

Volets d'arts obligatoire 2 périodes

En 4e secondaire, un (1) cours optionnel à 2 périodes est accordé à l'élève. Indiquer 3 choix par ordre de préférence. Préalable pour MUG402, ou deux années récente en guitare./ En 5e secondaire, un (1) cours optionnel à 2 périodes est accordé à l'élève. Préalable pour MUG502, MUG434 ou MUG402 ou deux années d'expérience récente en guitare.

<u>Réduire</u>

Quel est votre 1<sup>er</sup> choix ?

Arts ARTS PLASTIQUES ART402 - 2 périodes

> ART DRAMATIQUE DRA402 - 2 périodes

DANSE DAN402 - 2 périodes

MUSIQUE (GUITARE-1) MUG402 - 2 périodes

# L'élève doit choisir en cliquant en ordre de préférence une option de science :

Domaines des sciences

Quel est votre 1<sup>er</sup> choix ?

Sciences

STE404 prérequis pour CHI504 et PHY504, en 5e secondaire doit réussir MAT306 et SCT306 avec un résultat de 70% et plus.

#### <u>Réduire</u>

EXPLORATION DE LA FORMATION PROFESSIONNELLE EXP402 - 2 périodes SENSIBILISATION À L'ENTREPRENEURIAT

SCIENCE ET ENVIRONNEMENT STE402 - 2 périodes Et ensuite confirmer son choix. Ceci aura pour effet de valider son choix de cours et celui-ci sera transféré dans GPI.

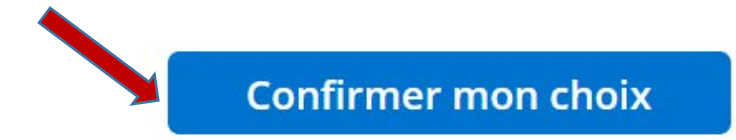

### Pour le PPP-Science, l'élève doit choisir une séquence dans le domaine des langues et une séquence mathématique en cliquant en ordre de préférence :

#### Choix de cours 2019-2020 pour le profil PPP SCIENCES 4

#### ECOLE SECONDAIRE DU MONT-BRUNO

Sec.4 Nombre de périodes requises: 36

Aucun changement d'option ne sera accepté. Des frais pouvant aller jusqu'à 250,00 \$ pourront être facturés aux parents pour des activités obligatoires prévues dans ce PPP.

Réduire 🛇

#### Cours attribués par l'école

Aucun changement de cours ne sera accepté.Dans l'éventualité d'un nombre trop élevé d'inscriptions dans les ppp, l'école procédera au choix des élèves de façon aléatoire. \*Seul les élèves admis à un PPP recevront une confirmation avant la rentrée.\*

#### Réduire 🔕

ARTS PLASTIQUES ART402 - 2 périodes

HISTOIRE DU QUÉBEC ET DU CANADA HES404 - 4 périodes

SCIENCE ET TECHNOLOGIE de l'environnement SCS404 - 4 périodes ÉTHIQUE ET CULTURE RELIGIEUSE ETS404 - 4 périodes

SCIENCE ET TECHNOLOGIE enrichissement SCS402 - 2 périodes

SCIENCE ET TECHNOLOGIE SCT404 - 4 périodes

Total de périodes 20

### L'élève doit choisir en cliquant en ordre de préférence les séquences dans le domaine des langues :

Cours requis offerts

#### Domaine des langues Anglais

En 4e secondaire, sur recommandation de l'enseignant. Résultat de 80% et plus en ANG304 ou ANG306 réussi pour choisir ANG424./ En 5e secondaire sur recommandation de l'enseignant ou 75% à la compétence écrire en ANG404 ou ANG424 réussi.

#### Réduire 📀

Quel est votre 1<sup>er</sup> choix ?

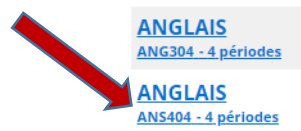

ANGLAIS ENRICHI ANG424 - 4 périodes

#### Domaine des langues Français

En 4e secondaire, résultat de 75% et plus en FRA308 à la compétence écrire pour choisir FRA426./ En 5e secondaire, résultat de 75% et plus en FRA406 à la compétence écrire ou FRA426 réussi pour choisir FRA526.

<u>Réduire</u>

🕏 Quel est votre 1<sup>er</sup> choix ?

FRANÇAIS FRA308 - 8 périodes

FRANÇAIS FRS406 - 6 périodes

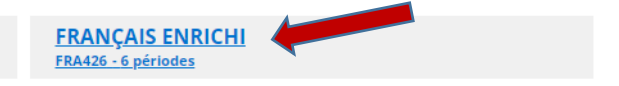

# L'élève doit choisir en cliquant en ordre de préférence les séquences mathématiques :

#### Domaine de la mathématique

Pour choisir la séquence SN, en 4e secondaire l'élève doit avoir un résultat final de 75% et plus à la CD2 de MAT306. / En 5e secondaire pour choisir MAT5S6 l'élève doit avoir résussi MAT4S6 ou la passerelle.

<u>Réduire</u> 🛇

Quel est votre 1<sup>er</sup> choix ?

MATHEMATIQUE MAT306 - 6 périodes MATHÉMATIQUE: SÉQUENCE CULTURE, SOCIÉTÉ ET TECHNIQ MAT4C6 - 6 périodes

MATHÉMATIQUE: SÉQUENCE SCIENCES NATURELLES MAT4S6 - 6 périodes

Et ensuite confirmer son choix. Ceci aura pour effet de valider son choix de cours et celui-ci sera transféré dans GPI.

**Confirmer mon choix** 

### Pour le PPP-Sports et aventure, l'élève doit choisir une séquence dans le domaine des langues et une séquence mathématique en cliquant en ordre de préférence :

#### Choix de cours 2019-2020 pour le profil PPP SPORTS ET AVENTURE 4

#### ECOLE SECONDAIRE DU MONT-BRUNO

Sec.4 Nombre de périodes requises: 36

Aucun changement d'option ne sera accepté. Des frais pouvant aller jusqu'à 250,00 \$ pourront être facturés aux parents Voir tout •

#### Cours attribués par l'école

Aucun changement de cours ne sera accepté.Dans l'éventualité d'un nombre trop élevé d'inscriptions dans les ppp, l'école <u>Voir tout</u> ●

ARTS PLASTIQUES ART402 - 2 périodes

ÉTHIQUE ET CULTURE RELIGIEUSE ETV404 - 4 périodes

SCIENCE ET TECHNOLOGIE SCV404 - 4 périodes SPORTS ET AVENTURE EDV404 - 4 périodes

HISTOIRE DU QUÉBEC ET DU CANADA HEV404 - 4 périodes

Total de périodes 18

# L'élève doit choisir en cliquant en ordre de préférence les séquences dans le domaine des langues :

Cours requis offerts

#### Domaine des langues Anglais

En 4e secondaire, sur recommandation de l'enseignant. Résultat de 80% et plus en ANG304 ou ANG306 réussi pour choisir ANG424./ En 5e secondaire sur recommandation de l'enseignant ou 75% à la compétence écrire en ANG404 ou ANG424 réussi.

<u>Réduire</u>

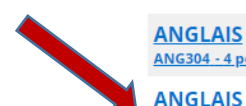

Quel est votre 1<sup>er</sup> choix ?

ANG304 - 4 périodes ANGLAIS ENRICHI ANG424 - 4 périodes ANGLAIS ANG404 - 4 périodes

#### Domaine des langues Français

En 4e secondaire, résultat de 75% et plus en FRA308 à la compétence écrire pour choisir FRA426./ En 5e secondaire, résultat de 75% et plus en FRA406 à la compétence écrire ou FRA426 réussi pour choisir FRA526.

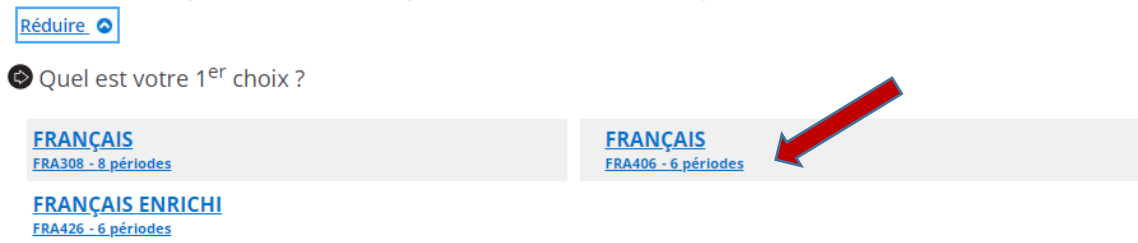

# L'élève doit choisir en cliquant en ordre de préférence la séquence mathématique :

#### Domaine de la mathématique

Pour choisir la séquence SN, en 4e secondaire l'élève doit avoir un résultat final de 75% et plus à la CD2 de MAT306. / En 5e secondaire pour choisir MAT556 l'élève doit avoir résussi MAT4S6 ou la passerelle.

<u>Réduire</u>

Quel est votre 1<sup>er</sup> choix ?

MATHEMATIQUE MAT306 - 6 périodes MATHÉMATIQUE: SÉQUENCE CULTURE, SOCIÉTÉ ET TECHNIQ MAT4C6 - 6 périodes

MATHÉMATIQUE: SÉQUENCE SCIENCES NATURELLES MAT4S6 - 6 périodes

Et ensuite confirmer son choix. Ceci aura pour effet de valider son choix de cours et celui-ci sera transféré dans GPI.

**Confirmer mon choix** 

Pour le profil artistique, l'élève doit choisir une séquence dans le domaine des langues, une séquence mathématique et une option à 6 périodes en cliquant en ordre de préférence :

#### Choix de cours 2019-2020 pour le profil ARTISTIQUE 4

ECOLE SECONDAIRE DU MONT-BRUNO

Sec.4 Nombre de périodes requises: 36

Secondaire 4 Profil artistique

#### Cours attribués par l'école

Aucun changement de cours ne sera accepté.Dans l'éventualité d'un nombre trop élevé d'inscriptions dans les ppp, l'école procédera au choix des élèves de façon aléatoire. \*Seul les élèves admis à un PPP recevront une confirmation avant la rentrée.\*

<u>Réduire</u> 📀

ÉTHIQUE ET CULTURE RELIGIEUSE ETH404 - 4 périodes HISTOIRE DU QUÉBEC ET DU CANADA HEC404 - 4 périodes

SCIENCE ET TECHNOLOGIE SCT404 - 4 périodes

Total de périodes 12

# L'élève doit choisir en cliquant en ordre de préférence les séquences dans le domaine des langues :

Cours requis offerts

#### Domaine des langues Anglais

En 4e secondaire, sur recommandation de l'enseignant. Résultat de 80% et plus en ANG304 ou ANG306 réussi pour choisir ANG424./ En 5e secondaire sur recommandation de l'enseignant ou 75% à la compétence écrire en ANG404 ou ANG424 réussi.

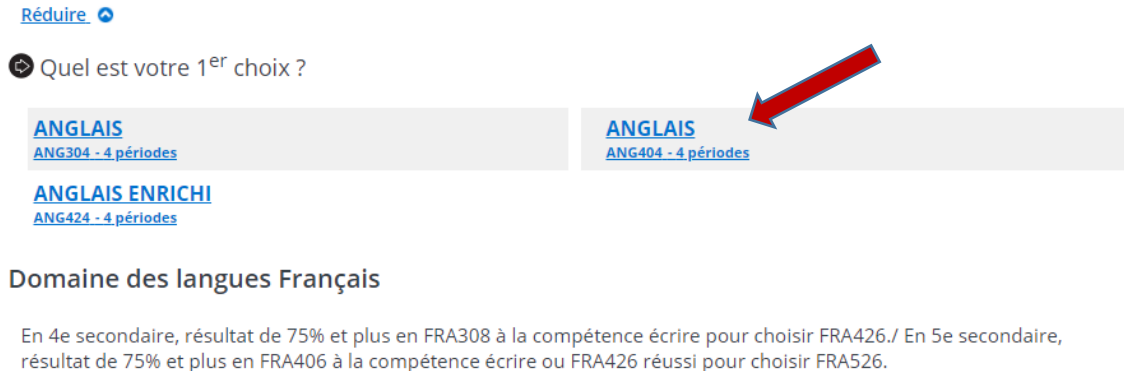

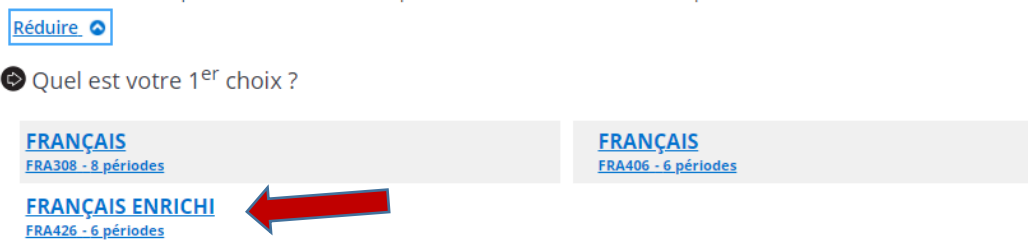

# L'élève doit choisir en cliquant en ordre de préférence la séquence mathématique :

#### Domaine de la mathématique

Pour choisir la séquence SN, en 4e secondaire l'élève doit avoir un résultat final de 75% et plus à la CD2 de MAT306. / En 5e secondaire pour choisir MAT5S6 l'élève doit avoir résussi MAT4S6 ou la passerelle.

<u>Réduire</u> 🛇

Quel est votre 1<sup>er</sup> choix ?

MATHEMATIQUE MAT306 - 6 périodes MATHÉMATIQUE: SÉQUENCE CULTURE, SOCIÉTÉ ET TECHNIQ MAT4C6 - 6 périodes

MATHÉMATIQUE: SÉQUENCE SCIENCES NATURELLES MAT4S6 - 6 périodes

# Et ensuite choisir en cliquant en ordre de préférence, une option à 6 périodes :

Cours complémentaires

Options à 6 périodes

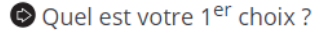

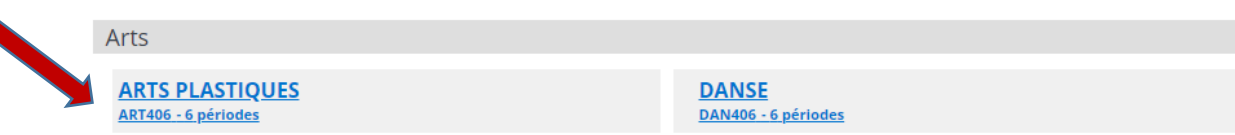

Et ensuite confirmer son choix. Ceci aura pour effet de valider son choix de cours et celui-ci sera transféré dans GPI.

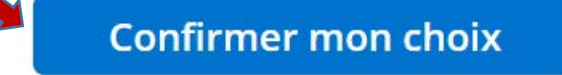